smart-Project Management Inc. TRIAGE – Pipeline Risk Assessment + Mitigation Guidelines

- Implementation of a Quality Pipeline Integrity Management Program
  - Internal Corrosion Risk
  - Internal Corrosion Mitigation Guidelines

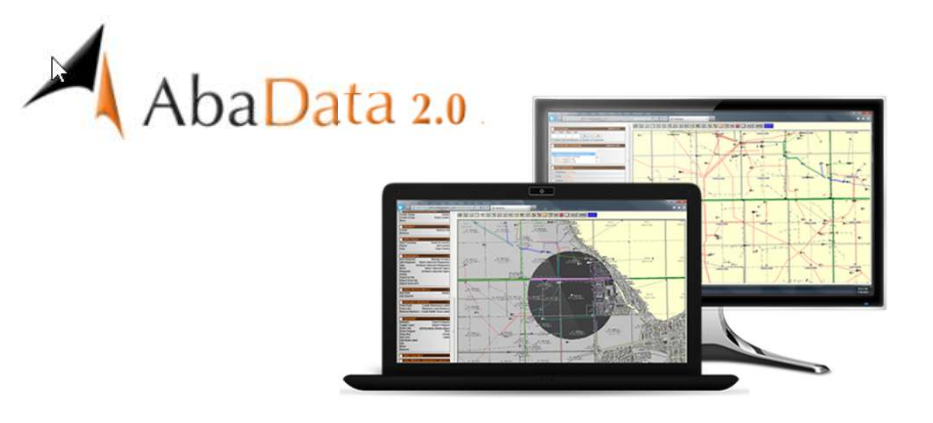

# ACCESS WITHIN ABADATA

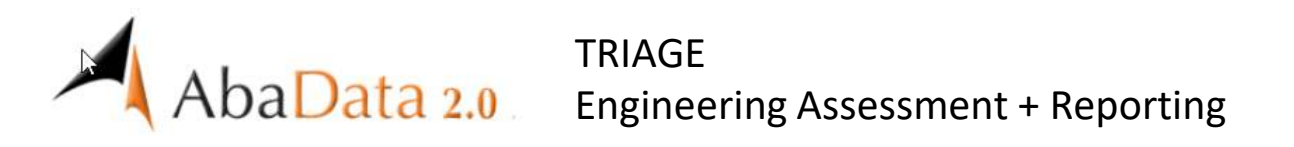

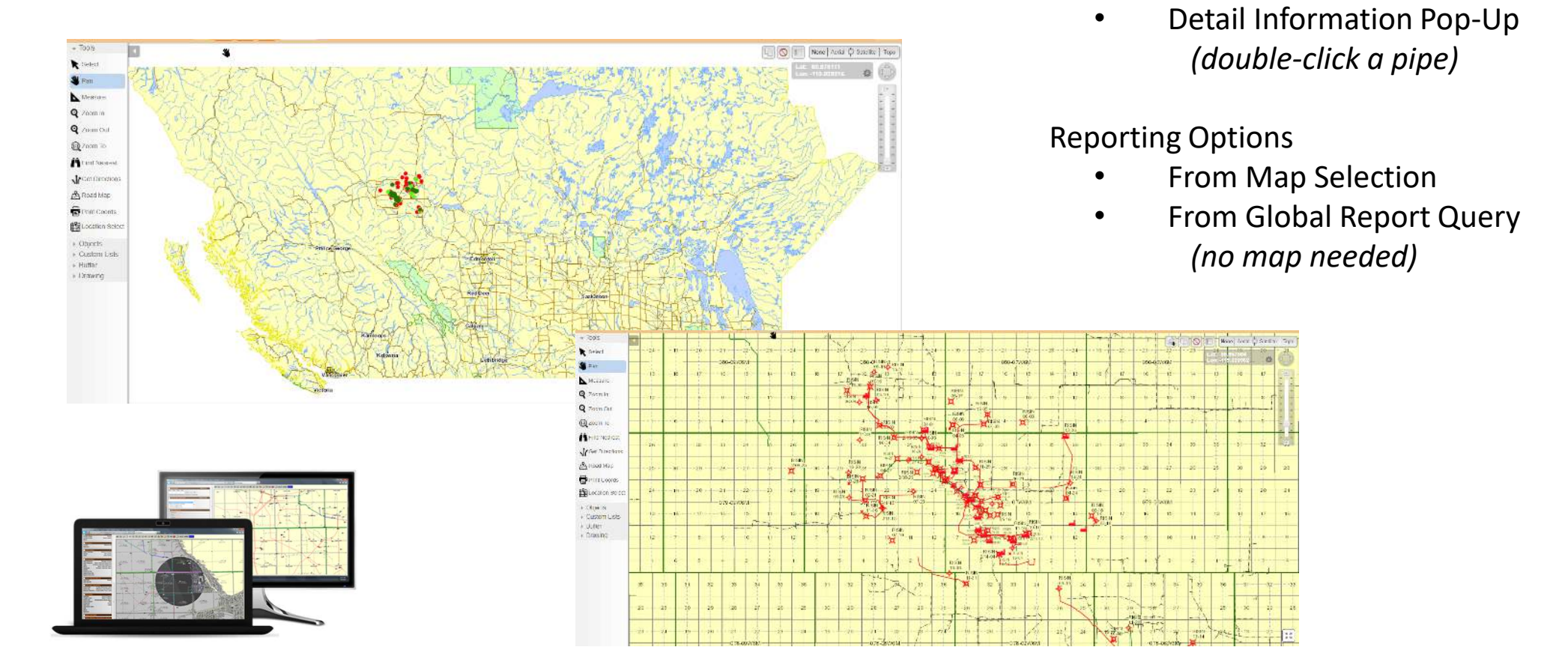

Pipeline Information Cards

#### TRIAGE – View Risk Assessment Classification on MapView AbaData 2.0 Map Display / Pipelines / Types • **Display Pipeline Risk Results in MapView** . **Filter By Company** Reports Map Display (3) Symbolize pipelines according to ٠ ij, AbaData Global V K **TRIAGE** risk classification to SMART-PRO Select to displa Internal Corrosion T DLS | NTS • ind Pipelines Types Filters Fly-Overs Manage Pip bels **External Corrosion** • Tools Vells High Pressure R Select Environment Facilities Flow Direction Se Pan Symbolize Based On Spills & Complaints Internal Corrosion Risl Measure Surveys External Corrosion Risl Terrain Q Zoom In High Pressure Daily Change Custom Ripeline List Utilities Q Zoom Out Irrigation Waypoints Low Pressure 😥 Zoom To WCSS Water Co-Ops Find Nearest Add Custom Layers Get Directions 🐴 Road Map Print Coords **Risk Classification** Low Moderate Serious

## AbaData 2.0 Engineering Assessment – Internal Corrosion + Mitigation Guidelines

### Pipeline Information Cards within MapView

- "double-click" single pipeline within MapView
- Engineering Assessment Data Tabs (x3)

| Refinformation                                         |                       |                           |                     |                           |         |       |   |     |
|--------------------------------------------------------|-----------------------|---------------------------|---------------------|---------------------------|---------|-------|---|-----|
| nation work no Elevation Profile                       | Engineen – Assessn    | Attachments               |                     |                           |         |       |   |     |
| i <mark>sk - Internal</mark> Risk - External Mitigatio | n - Internal          |                           |                     |                           |         |       |   |     |
|                                                        | RISING STA            | R RESOURCES LTD.          | 55246 - 1           |                           |         |       |   |     |
|                                                        | INTERNAL CO           | RROSION (IC) LIKELIHOO    | D PROFILE           |                           |         |       |   |     |
| Operating Pressure - kPa:                              | 2728 Gas Veloc        | city (superficial) - m/s: | 0.01                | RISK - INTERNAL CORROSION |         |       |   | ION |
| CO2 - mol fraction:                                    | 0.02 Critical U       | pwards Angle - degrees:   | 0.36                |                           |         |       |   |     |
| Partial Pressure CO2 - kPa:                            | 7.86 Fluid Flow       | v Severity (max 100):     | 5                   |                           |         |       |   | 5   |
| NACE Maximum Corrosion - mm/y:                         | 0.42                  |                           |                     |                           |         | 4     |   |     |
|                                                        |                       |                           |                     | X                         |         |       |   | 3   |
| IN-LINE INSPECTION CLASSIFICATION                      |                       | NO DATA                   |                     |                           |         |       | 2 |     |
| (1: no defects   2: < 20% Wall Loss                    | 3: 20% - 50% Wall Los | s   4: > 50% Wall Loss)   |                     |                           |         |       |   | 1   |
| SCORE A - HISTORICAL WELL PERFO                        | : 1.0):               | 0.46                      |                     | 5X5                       | MATRIX: | 1-3   |   |     |
| SCORE B - HISTORICAL IC SPATIAL FA                     | .0):                  | 0.18                      | RISK CLASS: Low     |                           |         |       |   |     |
| SCORE C - FINAL IC SEVERITY INDEX                      |                       | 0.5                       | RISK COST: \$141,74 |                           |         | 740   |   |     |
|                                                        | C                     | ONSEQUENCE PROFILE        |                     |                           |         |       |   |     |
| Leak Detection Time:                                   | 30 to 60 days         | Pipeline Repai            | r Time:             | 7 to 30 Days              |         |       |   |     |
| Water Separation:                                      | No                    | Potential Wate            | r Body:             | No                        |         |       |   |     |
| BOE / Day: 11 BOE / Day !                              |                       |                           | enue:               |                           |         | \$231 |   |     |

•

.

### Risk Assessment Summary

Print Close

### Pipeline Information Information More Info Elevation Profile Engineering Assessment Attachments Risk - Internal Risk - External Mitigation - Internal INTERNAL CORROSION - MITIGATION GUIDELINE STEP 1 - CHOOSE SINGE ACTION FROM OPTION "A" OR OPTION "B" STEP 2 - IF PIGGING IS NOT POSSIBLE - CHOOSE SINGLE ACTION FROM OPTION "C" OPTION A: PIGGING TO REMOVE CORROSIVE WATER TRAPS - Prevent Corrosion from Starting RISK - INTERNAL CORROSION A1. Reliable Over-Life Pigging - If "YES" Continue as Single Option 30 days 1 2 3 4 5 A2. Consider Pigging if A1 = "FALSE" 30 dave OPTION B: APPLY BATCH-FILM WITH MECHANICAL PIGS - Stop Existing Corrosion from Growing B1. BATCH INHIBITION INTERVAL "not applicable B1. BATCH INHIBITOR VOLUME "not applicable litres **B1. HYDROCARBON DILUENT VOLUME** "not applicable" litres 5X5 MATRIX: 1-3 RISK CLASS: Low OPTION C: MODIFY CORROSIVE ENVIRONMENT - Prevent in-Situ Water from being Corrosive RISK COST: \$141,740 C1. CONTINUOUS INHIBITOR RATE: 5.44 litres / day C2. VAPOUR PHASE AMINE RATE: "not applicable" litres / day C3. BATCH GLYCOL SLUG INTERVAL "not applicable" days C3. BATCH GLYCOL SLUG VOLUME "not applicable" litres Pipeline Lay-up Mothballing / Volatile Amine Inhibitor - litres 40 litres Dead-Leg Mitigation Glycol Slug Volume - litres / slug 20 litres / slug Dead-Leg Mitigation Glycol Slug Frequency - days 90 days

Corrosion Mitigation Guide

Print Close

**PIPELINE SELECTION DETAIL** 

**ON MAP** 

# AbaData 2.0

### **Engineering Assessment – External Corrosion Risk**

### **Pipeline Information** - × Information More Info Elevation Profile Engineering Assessment Attachments Risk - Internal Risk - External STEP 1 - DEFECT INITIATION **RISK - EXTERNAL CORROSION** 1A. COATING SYSTEM DISBONDMENT 1B. INEFFECTIVE INSTALLATION PRACTICE 1 2 3 4 5 3 Ineffective Backfill (max 50): Elevated Operating Temp (max 10): 1 On-Off Frequency (max 10): 1 Field-Applied Coating System (max 50): 3 Construction Practices (max 100): 65 Exposure Time at Elevated Temp (max 5): SUB-SCORE A (max 100): 12 SUB-SCORE B (max 100): 67 STEP 2 - DEFECT GROWTH 5X5 MATRIX: 1-1 2A. CATHODIC PROTECTION EFFECTIVENESS 2B. CORROSIVE ENVIRONMENT RISK CLASS: LOW RISK COST: \$141,740 C.P. Not Applied (max 100): 65 Conductive Soil (max 50): Inadequate C.P. Maintenance (max 50) 1 Elevated Operating Temp (max 10): 3 Inadequate C.P. Design (max 50): 17.5 Exposure Time at Elevated Temp (max 40): 3 Localized C.P. Shielding (max 50): 1 Soil - Moisture Content (max 100) 1 SUB-SCORE C (max 100): 85.5 SUB-SCORE D (max 100): 7 STEP 3 - SUB-TOTAL LIKELIHOOD SCORE "A"+"B"+"C"+"D" (max 400): 172 STEP 4 - APPLY HAZARD EXPOSURE INDICES - BIAS FACTORS (range 0.1 - 1.0) 0.1 4A. Line Length (# of pipeline joints) 4B. Operating Life vs. Average Failure Time: 0.25 4C. Failure Patterns Similiar Population 0.5 SUB-SCORE E (max 3.0) MULIPLIER BIAS 0.1 STEP 5 - TOTAL LIKELIHOOD SCORE (max 1000): FINAL SCORE - STEP 3 \* STEP 4 (max 1000): 17 Print Close

![](_page_4_Picture_3.jpeg)

- Utilize External Corrosion Risk Assessment as foundation of quality Safety + Loss Management System (SLMS)
  - optimize CP system adjustive survey frequency
  - optimize over-the-line coating surveys / in-line inspection candidate selection

### PIPELINE SELECTION DETAIL ON MAP

![](_page_5_Picture_0.jpeg)

### CREATE REPORTS FROM MAP SELECTION

![](_page_5_Figure_2.jpeg)

- Pipeline Inventory Summary Report
- Engineering Assessment / Risk Assessment
  - Internal Corrosion
  - External Corrosion
- Mitigation Guidelines for Field, Operations
  - Internal Corrosion
- Data Validation Form

![](_page_5_Picture_10.jpeg)

![](_page_6_Picture_0.jpeg)

![](_page_7_Figure_0.jpeg)

Download / Save / MSExcel Report

# TO MSEXCEL

G

**EXPORT REPORTS** 

Н

Step 1. Select "EXCEL" from dropdown list; and, Step 2. Activate the "Export" button ..

D ENGINEERING ASSESSMENT - Mitigation Guidelines - Internal Corrosion

F

F

| 3  |                           |                                                                                                    |                 |          |                |                |             |               |          |     |
|----|---------------------------|----------------------------------------------------------------------------------------------------|-----------------|----------|----------------|----------------|-------------|---------------|----------|-----|
|    | LICENSE<br>LINE           |                                                                                                    |                 |          | FROM           | то             |             |               | DIAMETER | LEI |
| 4  | #                         | AREA                                                                                                    | FIELD           | TWP-RG   | LOCATION 💌     | LOCATION 💌     | SUBSTANCE   | STATUS 💌      | (mm) 💌   | (k  |
| 5  | 31-4                      | CA                                                                                                    | PEMBINA         | 049-09W5 | 01-31-049-09W5 | 09-30-049-09W5 | Natural Gas | Operating     | 168.3    | 0   |
| 6  | 31-5                      | CA                                                                                                    | PEMBINA         | 049-09W5 | 16-19-049-09W5 | 13-05-049-09W5 | Natural Gas | Operating     | 219      | 4   |
| 7  | 31-7                      | CA                                                                                                    | PEMBINA         | 049-09W5 | 13-05-049-09W5 | 04-05-049-09W5 | Natural Gas | Operating 219 |          | 1   |
| 8  | 31-8                      | CA                                                                                                    | PEMBINA         | 050-09W5 | 02-06-050-09W5 | 02-06-050-09W5 | Natural Gas | Operating     | 114.3    | 0   |
| 9  | 31-17                     | CA                                                                                                    | PEMBINA         | 049-09W5 | 08-15-049-09W5 | 16-04-049-09W5 | Natural Gas | Operating     | 168.3    | 2   |
| 10 | 31-33                     | CA                                                                                                    | PEMBINA         | 049-09W5 | 16-04-049-09W5 | 07-05-049-09W5 | Natural Gas | Operating     | 168.3    | 1   |
| 11 | 31-35                     | CA                                                                                                    | PEMBINA         | 049-09W5 | 07-05-049-09W5 | 04-05-049-09W5 | Natural Gas | Operating     | 168.3    | 0   |
| 12 |                           |                                                                                                    | PEMBINA         | 049-09W5 | 11-03-049-09W5 | 16-04-049-09W5 | Natural Gas | Operating     | 114.3    | 1   |
| 13 | E                         |                                                                                                    | PEMBINA         | 049-09W5 | 14-04-049-09W5 | 11-04-049-09W5 | Natural Gas | Operating     | 88.9     | 0   |
| 14 |                           | -1                                                                                                    | PEMBINA         | 048-09W5 | 16-19-048-09W5 | 04-05-049-09W5 | Natural Gas | Operating     | 219      | 1   |
| 15 | A MARKEN STATE            | 1 minutes                                                                                                    | PEMBINA         | 048-09W5 | 08-31-048-09W5 | 08-31-048-09W5 | Natural Gas | Operating     | 114.3    | 0   |
| 16 | 10 mil 100 1000           | C. C. C.                                                                                                    | PEMBINA         | 048-09W5 | 16-19-048-09W5 | 16-19-048-09W5 | Natural Gas | Operating     | 114.3    | 0   |
| 17 | Same and the state of the | A CONTRACTOR OF A CONTRACTOR OF A CONTRACTOR O | PEMBINA         | 048-09W5 | 12-31-048-09W5 | 04-05-049-09W5 | Natural Gas | Operating     | 273.1    | 1   |
| 18 | THE REAL PROPERTY OF      |                                                                                                    | PEMBINA         | 048-10W5 | 08-27-048-10W5 | 12-31-048-09W5 | Natural Gas | Operating     | 219      | 5   |
| 19 | The set                   |                                                                                                    | PEMBINA         | 048-10W5 | 02-35-048-10W5 | 12-31-048-09W5 | Natural Gas | Operating     | 219      | 2   |
| 20 |                           |                                                                                                    | PEMBINA         | 048-10W5 | 06-36-048-10W5 | 06-36-048-10W5 | Natural Gas | Operating     | 114.3    | 0   |
| 21 | 31-69                     | CA                                                                                                    | PEMBINA         | 048-10W5 | 11-26-048-10W5 | 14-26-048-10W5 | Natural Gas | Operating     | 88.9     | 0   |
| 22 | 31-70                     | CA                                                                                                    | PEMBINA         | 048-10W5 | 05-34-048-10W5 | 02-35-048-10W5 | Natural Gas | Operating     | 168.3    | 2   |
| 23 | 31-71                     | CA                                                                                                    | PEMBINA         | 048-10W5 | 08-33-048-10W5 | 05-34-048-10W5 | Natural Gas | Operating     | 114.3    | 0   |
| 24 | 31-73                     | CA                                                                                                    | PEMBINA         | 048-10W5 | 09-34-048-10W5 | 08-34-048-10W5 | Natural Gas | Operating     | 88.9     | 0   |
|    | • •                       | smartPipe-mi                                                                                                    | tigation report | (+)      |                |                |             |               |          |     |